Liebe Schülerinnen und Schüler,

künftig wird der Vertretungsplan nur noch über die App untis mobile bzw. die Website <u>www.webuntis.com</u> angezeigt werden.

Es folgt eine kurze Anleitung zur Anmeldung.

Anleitung:

Zunächst muss die App "Untis Mobile" im jeweiligen Store (App Store oder Google Play) kostenlos heruntergeladen werden (siehe dazu auch <u>https://webuntis.com/</u>).

Bei der Schulsuche muss *Gesamtschule Königs Wusterhausen* eingegeben werden. Achtung! Wähle die richtige Gesamtschule in der *Erich-Weinert-Straße 9* aus.

Du wirst nun zum Login weitergeleitet.

Für den Login werden die Zugangsdaten auf den Zetteln benötigt, die Du von deinem/r Klassenlehrer/in.

Sobald Du dich eingeloggt hast, geh bitte auf Profil und ändere dein Passwort.

Die App sollte nun funktionieren und deinen persönlichen Stundenplan unter "Mein Stundenplan" anzeigen.

Die regulären Stunden sind orange. Vertretungsstunden sind lila. Entfallstunden werden grau angezeigt.

Es gibt eine Wochen- und eine Tagesansicht (Feld oben rechts).

Es ist auch möglich, den Vertretungsplan über den Browser auf einem normalen PC einzusehen. Dazu nutze bitte die Website <u>https://webuntis.com/</u> und melde dich wie oben beschrieben an.

Viel Erfolg!

Martin Lehmann